## **Relatório Meta PDV Online**

- Como gerar o relatório pdv online
- Caminho para gerar o relatório pdv online
- Gerar o relatório pdv online

## **Relatório Meta PDV Online**

Entra no módulo Inteligência Subway na aba Relatórios Subway > Gerencial > Metas > Rel. Metas PDV.

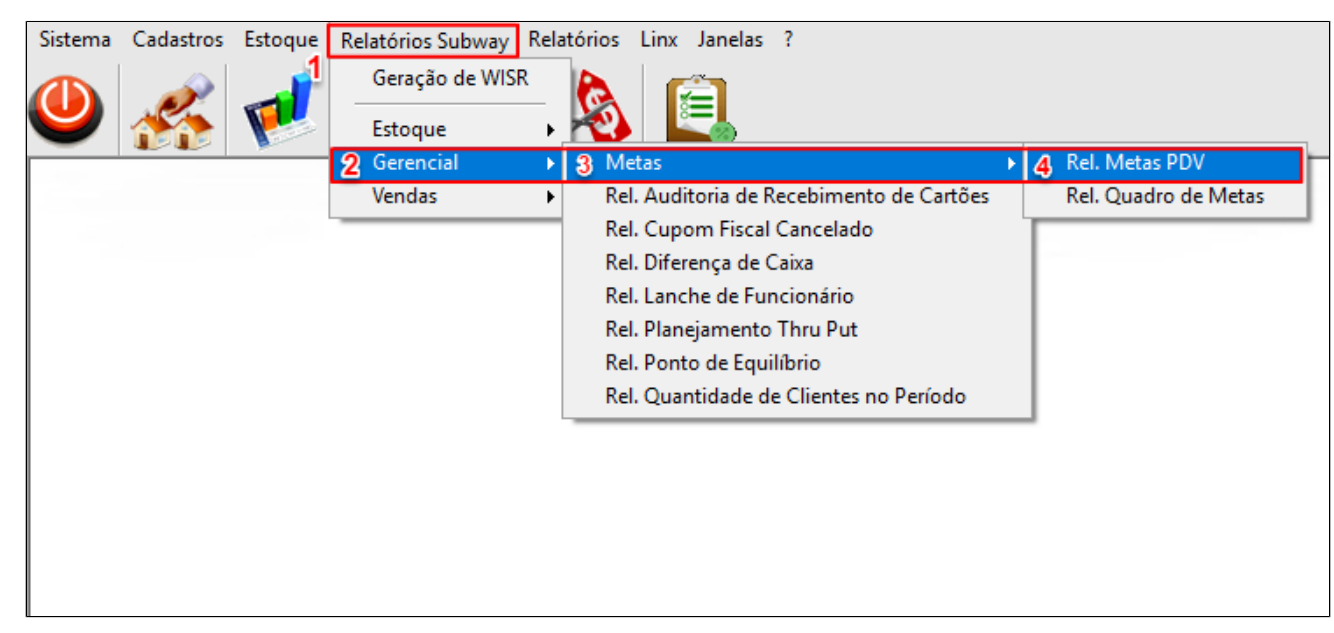

Selecione o período desejado e a opção busca operador.

| Vertication of the second state of the second state of the seco                                                                                                    | Sistema | Cadastros | Estoque | Relatórios Subway | Relatórios | Linx J | Janelas ?     |              |                  |          |
|----------------------------------------------------------------------------------------------------|---------|-----------|---------|-------------------|------------|--------|---------------|--------------|------------------|----------|
| ✓ Rel. Metas PDV       _ <                                                                                                    |         | *         | 1       | <b>F</b>          |            | E      | ]             |              |                  |          |
| Rel. Metas PDV     Período     1     01/08/2018     0perador     0perador                                                                                                    |         |           |         |                   |            |        |               |              |                  | _        |
| Período<br>1 01/08/2018 a 31/08/2018<br>Operador<br>Turno<br>Turno<br>Opções<br>Sumarizar Agrupar por Operador<br>Consolidar Empresas Filtrar por Turno<br>Gerar em: Tela<br>V Confirma V Limpa                                                                                                    |         |           |         |                   |            | 👗 Rel  | . Metas PDV   | /            |                  | - 0 X    |
| Operador<br>Turno<br>Opções<br>Sumarizar Agrupar por Operador<br>Gerar em: Tela<br>Vinno<br>Consolidar Empresas Filtrar por Turno<br>Gerar em: Tela<br>Vinno<br>Vinno<br>Vinno<br>Consolidar Empresas Vinno<br>Vinno<br>V |         |           |         |                   |            | ſ      | Período       |              |                  |          |
| Operador<br>Turno<br>Opções<br>Opções<br>Sumarizar Agrupar por Operador<br>Consolidar Empresas Filtrar por Turno<br>Gerar em: Tela<br>V Confirma V Limpa                                                                                                    |         |           |         |                   |            | 1      | 01/08         | /2018 a      | 31/08/2018       |          |
| Turno<br>Doções<br>Opções<br>Sumarizar Agrupar por Operador<br>Consolidar Empresas Filtrar por Turno<br>Gerar em: Tela<br>Vancour Confirma Limpa                                                                                                    |         |           |         |                   |            | Op     | perador       |              |                  |          |
| Turno<br>Opções<br>Opções<br>Sumarizar Agrupar por Operador<br>Consolidar Empresas Filtrar por Turno<br>Gerar em: Tela<br>V Confirma Limpa                                                                                                    |         |           |         |                   |            |        |               |              |                  | 2        |
| Opções<br>Sumarizar Agrupar por Operador<br>Consolidar Empresas Filtrar por Turno<br>Gerar em: Tela<br>V Confirma V Limpa                                                                                                    |         |           |         |                   |            | Tu     | irno          |              |                  | 25       |
| Opções<br>Sumarizar Agrupar por Operador<br>Consolidar Empresas Filtrar por Turno<br>Gerar em: Tela<br>Confirma Confirma                                                                                                    |         |           |         |                   |            |        |               |              |                  | ije.     |
| <ul> <li>Sumarizar</li> <li>Agrupar por Operador</li> <li>Consolidar Empresas</li> <li>Filtrar por Turno</li> <li>Gerar em: Tela</li> <li>Confirma</li> <li>Limpa</li> </ul>                                                                                                    |         |           |         |                   |            |        | Opções        |              |                  |          |
| Consolidar Empresas Filtrar por Turno<br>Gerar em: Tela                                                                                                    |         |           |         |                   |            | 6      | Sumarizar     | Agru         | upar por Operado | r        |
| Gerar em: Tela 🗸                                                                                                    |         |           |         |                   |            |        | Consolidar E  | Empresas     | Filtrar por Tu   | rno      |
| 🖌 Confirma 🖉 Limpa                                                                                                    |         |           |         |                   |            | Ge     | erar em: Tela | a            |                  | *        |
|                                                                                                    |         |           |         |                   |            |        | 🚽 Confi       | rma          | 🥢 Limpa          |          |
| Este relatório contempla:                                                                                                    |         |           |         |                   |            | Ester  | relatório co  | ontempla:    |                  |          |
| *Pesquisa por data da venda(emissão de cupom ou nota)                                                                                                    |         |           |         |                   |            | *Pesqu | uisa por data | da venda(    | emissão de cupom | ou nota) |
| *Nao computa lanches a funcionario no PDV                                                                                                    |         |           |         |                   |            | *Nao c | computa lanci | hes a funció | onario no PDV    |          |

Seleciona o operador desejado e clica em ok.

| Sistema Cadastros | Estoque Relatórios Subway Relatórios Línx Jane                                                                                                    | as ?                                                                                       |
|-------------------|----------------------------------------------------------------------------------------------------|--------------------------------------------------------------------------------------------|
|                   | Periodo                                                                                                    |                                                                                            |
|                   | 01/08/2018 a 31/08/2018<br>Operador<br>Turno<br>Turno<br>Opções<br>Sumarizar Agrupar por Operador<br>Consolidar Empresas Filtrar por Turno<br>Gerar em: Tela<br>Confirma Limpa<br>Este relatório contempla:<br>"Pesquisa por data da venda(emissão de cupom ou nota)<br>"Não computa lanches á funcionário no PDV | Pesquisa Operador     Campo: Descrição     Código Descrição     3 IELISABETH     9 HAVILLA |

Após selecionar o operador clica em confirma.

| Image: Wight with the second state of the second state of the second state |
|----------------------------------------------------------------------------------------------------|
| Rel. Metas PDV     Período   01/08/2018   a   3   ELISABETH   Turno   Opções   • Sumarizari   • Agrupar por Operador   • Consolidar Empresas   • Filtrar por Turno                                                                                                    |
| Período<br>01/08/2018 a 31/08/2018<br>Operador<br>3 ELISABETH<br>Turno<br>Opções<br>Sumarizar<br>Agrupar por Operador<br>Consolidar Empresas<br>Filtrar por Turno                                                                                                    |
| Consolidar Empresas Filtrar por Turno                                                                                                    |
|                                                                                                    |
| Gerar em: Tela                                                                                                    |
| Este relatório contempla:                                                                                                    |
| *Pesquisa por data da venda(emissão de cupom ou nota)<br>*Não computa lanches á funcionário no PDV                                                                                                    |

Relatório de um operador específico.

| Sistema Cadastro | s Estoque Relatórios Su | bway Relatór | ios Linx Janelas  |       |                        |       |        |               |       |        |                    |             |                         |       |       |               |
|------------------|-------------------------|--------------|-------------------|-------|------------------------|-------|--------|---------------|-------|--------|--------------------|-------------|-------------------------|-------|-------|---------------|
| 0                | ء 💻 🧐                   | <b>5</b> %   | )                 |       |                        |       |        |               |       |        |                    | <b>.</b>    |                         |       |       |               |
| 👌 📙 🖃 🔎          | ৰি 1                    | দি বি        | 🖸 🖸 🖾             | ء کر  | 100 %                  |       |        |               |       |        |                    |             |                         |       |       |               |
|                  |                         |              |                   |       |                        |       |        |               |       |        |                    |             |                         |       |       |               |
|                  |                         |              |                   |       |                        |       |        |               |       |        |                    |             |                         |       |       |               |
|                  |                         |              |                   |       |                        |       |        |               |       |        |                    |             |                         |       |       |               |
|                  | THAWAY ALIMENTOS        | LTDA - THAWA | Y SUBWAY MARTINS  |       |                        |       |        |               |       |        |                    |             |                         |       |       | Page 1 of 1   |
|                  |                         |              |                   |       |                        | Re    | latóri | o de Metas    | PDV   |        |                    |             |                         |       | 06/   | 09/2018 08:58 |
|                  | Período: 01/08/2018 a   | 31/08/2018   |                   |       |                        |       |        |               |       |        |                    |             |                         |       |       |               |
|                  | % Bebidas               | Meta Falta   | % Adicionais Meta | Falta | % Cookies e<br>Batatas | Meta  | Falta  | % Baratíssimo | Meta  | Passou | % Barato<br>do Dia | Meta Passou | % Sanduiche de<br>30 CM | Meta  | Falta | % Combos      |
|                  | Empresa: THAWAY S       | UBWAY MARTIN | IS                |       |                        |       |        |               |       |        |                    |             |                         |       |       |               |
|                  | 01/08/2018 42,38        | 70,00 27,62  | 24,29 50,00       | 25,71 | 23,81                  | 20,00 | 0,00   | 15,87         | 30,00 | 0,00   |                    |             | 19,71                   | 35,00 | 15,29 | 9,05          |
|                  | 03/08/2018 52,65        | 70,00 17,35  | 31,42 50,00       | 18,58 | 28,32                  | 20,00 | 0,00   | 28,89         | 30,00 | 0,00   |                    |             | 20,44                   | 35,00 | 14,56 | 11,50         |
|                  | 05/08/2018 38,03        | 70,00 31,97  | 23,50 50,00       | 26,50 | 35,04                  | 20,00 | 0,00   | 12,55         | 30,00 | 0,00   |                    |             | 20,78                   | 35,00 | 14,22 | 11,11         |
|                  | 07/08/2018 52,96        | 70,00 17,04  | 19,16 50,00       | 30,84 | 21,60                  | 20,00 | 0,00   | 25,26         | 30,00 | 0,00   |                    |             | 15,09                   | 35,00 | 19,91 | 7,20          |
|                  | 09/08/2018 48,30        | 70,00 21,70  | 27,17 50,00       | 22,83 | 24,53                  | 20,00 | 0,00   | 27,92         | 30,00 | 0,00   |                    |             | 23,02                   | 35,00 | 11,98 | 12,45         |
|                  | 11/08/2018 35,58        | 70,00 34,42  | 18,27 50,00       | 31,73 | 23,08                  | 20,00 | 0,00   | 17,16         | 30,00 | 0,00   |                    |             | 28,43                   | 35,00 | 6,57  | 6,73          |
|                  | 13/08/2018 46,82        | 70,00 23,18  | 32,27 50,00       | 17,73 | 16,82                  | 20,00 | 3,18   | 38,36         | 30,00 | 8,36   |                    |             | 14,16                   | 35,00 | 20,84 | 5,45          |
|                  | 17/09/2010 40,79        | 70,00 23,21  | 25,23 50,00       | 22,05 | 29,30                  | 20,00 | 2,72   | 20.97         | 30,00 | 0,00   |                    |             | 27,19                   | 35,00 | 10.11 | 7 72          |
|                  | 19/08/2018 33.64        | 70,00 20,04  | 19.16 50.00       | 30.84 | 26.17                  | 20,00 | 0.00   | 13.21         | 30,00 | 0.00   |                    |             | 28.30                   | 35.00 | 6.70  | 7,12          |
|                  | 21/08/2018 40.00        | 70.00 30.00  | 14 24 50 00       | 35.76 | 12.54                  | 20.00 | 7 46   | 13.95         | 30.00 | 0.00   |                    |             | 19.39                   | 35.00 | 15.61 | 2.37          |
|                  | 23/08/2018 45.33        | 70.00 24.67  | 19.26 50.00       | 30.74 | 16.71                  | 20.00 | 3.29   | 19.19         | 30.00 | 0.00   |                    |             | 13.66                   | 35.00 | 21.34 | 6.23          |
|                  | 25/08/2018 39.80        | 70,00 30.20  | 19,39 50.00       | 30,61 | 25.51                  | 20,00 | 0,00   | 12.44         | 30,00 | 0,00   |                    |             | 25.91                   | 35,00 | 9,09  | 14,29         |
|                  | 27/08/2018 44,19        | 70,00 25,81  | 19,07 50,00       | 30,93 | 16,28                  | 20,00 | 3,72   | 19,25         | 30,00 | 0,00   |                    |             | 17,84                   | 35,00 | 17,16 | 6,98          |
|                  | 29/08/2018 42,96        | 70,00 27,04  | 20,77 50,00       | 29,23 | 20,07                  | 20,00 | 0,00   | 16,01         | 30,00 | 0,00   |                    |             | 11,74                   | 35,00 | 23,26 | 8,10          |
|                  | 31/08/2018 28,57        | 70,00 41,43  | 16,81 50,00       | 33,19 | 15,55                  | 20,00 | 4,45   | 8,12          | 30,00 | 0,00   |                    |             | 17,95                   | 35,00 | 17,05 | 6,30          |
|                  | Total 42,71             | 70,00 27,29  | 21,29 50,00       | 28,71 | 21,55                  | 20,00 | 0,00   | 18,98         | 30,00 | 0,00   |                    |             | 19,39                   | 35,00 | 15,61 | 8,34          |
|                  |                         |              |                   |       |                        |       |        |               |       |        |                    |             |                         |       |       |               |

Essa opção é para verificar o relatório sem selecionar operador, insere a data desejada e clica em confirma.

| Sistema | Cadastros | Estoque | Relatórios Subway | Relatórios                                | Linx Janelas ?                                                                                  |
|---------|-----------|---------|-------------------|-------------------------------------------|-------------------------------------------------------------------------------------------------|
|         | **        | 1       | <b>F</b>          | )<br>~~~~~~~~~~~~~~~~~~~~~~~~~~~~~~~~~~~~ |                                                                                                 |
|         |           |         |                   |                                           |                                                                                                 |
|         |           |         |                   |                                           | 🗶 Rel. Metas PDV 📃 🗖                                                                            |
|         |           |         |                   |                                           | Período                                                                                         |
|         |           |         |                   |                                           | 01/08/2018 a 31/08/2018                                                                         |
|         |           |         |                   |                                           | Operador                                                                                        |
|         |           |         |                   |                                           |                                                                                                 |
|         |           |         |                   |                                           | Turno                                                                                           |
|         |           |         |                   |                                           |                                                                                                 |
|         |           |         |                   |                                           | Opções<br>Sumarizar Agrupar por Operador                                                        |
|         |           |         |                   |                                           | Consolidar Empresas Filtrar por Turno                                                           |
|         |           |         |                   |                                           | Gerar em: Tela 🗸                                                                                |
|         |           |         |                   |                                           | 💞 Confirma 🖉 Limpa                                                                              |
|         |           |         |                   |                                           | Este relatório contempla:                                                                       |
|         |           |         |                   | 3                                         | *Pesquisa por data da venda(emissão de cupom ou no<br>*Não computa lanches á funcionário no PDV |
|         |           |         |                   |                                           |                                                                                                 |

Relatório geral de Metas PDV Online.

| 🍓 📙 🖃 🔎 | रि 🚺 1        |            | N     | 🗳 🖸          |       | ۶ ج   | 100 %                  |       | Fech   | ar            |       |        |                    |             |                         |       |       |               |
|---------|---------------|------------|-------|--------------|-------|-------|------------------------|-------|--------|---------------|-------|--------|--------------------|-------------|-------------------------|-------|-------|---------------|
|         |               |            |       |              |       |       |                        |       |        |               |       |        |                    |             |                         |       |       | Page 1 of 2   |
|         |               |            |       |              |       |       |                        | Re    | latóri | o de Metas    | PDV   |        |                    |             |                         |       | 06/   | 09/2018 08:54 |
|         | Período:      |            |       |              |       |       |                        |       |        |               |       |        |                    | •           |                         |       |       |               |
|         | % Bebi        | idas Meta  | Falta | % Adicionais | Meta  | Falta | % Cookies e<br>Batatas | Meta  | Falta  | % Baratíssimo | Meta  | Passou | % Barato<br>do Dia | Meta Passou | % Sanduiche de<br>30 CM | Meta  | Falta | % Combos      |
|         | Empresa:      |            |       |              |       |       |                        |       |        |               |       |        |                    |             |                         |       |       |               |
|         | 01/02/2018 44 | 4,32 70,00 | 25,68 | 29,67        | 50,00 | 20,33 | 33,70                  | 20,00 | 0,00   | 10,37         | 30,00 | 0,00   |                    |             | 20,37                   | 35,00 | 14,63 | 15,02         |
|         | 02/02/2018 57 | 7,74 70,00 | 12,26 | 22,59        | 50,00 | 27,41 | 34,31                  | 20,00 | 0,00   | 47,06         | 30,00 | 17,06  |                    |             | 19,33                   | 35,00 | 15,67 | 15,06         |
|         | 03/02/2018 42 | 2,99 70,00 | 27,01 | 29,91        | 50,00 | 20,09 | 30,84                  | 20,00 | 0,00   | 8,49          | 30,00 | 0,00   |                    |             | 26,42                   | 35,00 | 8,58  | 15,89         |
|         | 04/02/2018 37 | 7,66 70,00 | 32,34 | 31,38        | 50,00 | 18,62 | 40,17                  | 20,00 | 0,00   | 46,19         | 30,00 | 16,19  |                    |             | 32,20                   | 35,00 | 2,80  | 18,41         |
|         | 05/02/2018 44 | 1,30 70,00 | 25,70 | 34,21        | 50,00 | 15,79 | 32,46                  | 20,00 | 0,00   | 6,22          | 30,00 | 0,00   |                    |             | 15,56                   | 35,00 | 19,44 | 16,67         |
|         | 07/02/2018 44 | 07 70,00   | 16,49 | 22,01        | 50,00 | 27,19 | 43,00                  | 20,00 | 0,00   | 3,29          | 30,00 | 0,00   |                    |             | 20,99                   | 35,00 | 9,01  | 25,00         |
|         | 08/02/2018 44 | 88 70.00   | 23,83 | 22,40        | 50,00 | 28.47 | 33,17                  | 20,00 | 0,00   | 8.01          | 30,00 | 0,00   |                    |             | 23,03                   | 35,00 | 2.21  | 22,00         |
|         | 09/02/2018 40 | 124 70.00  | 15.76 | 21,55        | 50,00 | 20,47 | 46.86                  | 20,00 | 0,00   | 55.76         | 30,00 | 25.76  |                    |             | 20.45                   | 35,00 | 14.55 | 25,14         |
|         | 10/02/2018 40 | 48 70.00   | 29.52 | 20.95        | 50.00 | 29.05 | 41.90                  | 20,00 | 0.00   | 9.13          | 30.00 | 0.00   |                    |             | 30.29                   | 35.00 | 4 71  | 23,81         |
|         | 11/02/2018 46 | 5.75 70.00 | 23.25 | 32.54        | 50.00 | 17.46 | 62.13                  | 20.00 | 0.00   | 44.38         | 30.00 | 14.38  |                    |             | 28.40                   | 35.00 | 6.60  | 26.04         |
|         | 12/02/2018 46 | 5,30 70,00 | 23,70 | 30,09        | 50,00 | 19,91 | 37,50                  | 20,00 | 0,00   | 7,55          | 30,00 | 0,00   |                    |             | 35,85                   | 35,00 | 0,00  | 21,30         |
|         | 13/02/2018 38 | 3,75 70,00 | 31,25 | 27,08        | 50,00 | 22,92 | 31,25                  | 20,00 | 0,00   | 4,62          | 30,00 | 0,00   |                    |             | 31,09                   | 35,00 | 3,91  | 14,17         |
|         | 14/02/2018 49 | 9,75 70,00 | 20,25 | 24,62        | 50,00 | 25,38 | 32,66                  | 20,00 | 0,00   | 5,08          | 30,00 | 0,00   |                    |             | 23,35                   | 35,00 | 11,65 | 17,59         |
|         | 15/02/2018 55 | 5,16 70,00 | 14,84 | 20,18        | 50,00 | 29,82 | 36,32                  | 20,00 | 0,00   | 8,72          | 30,00 | 0,00   |                    |             | 27,06                   | 35,00 | 7,94  | 21,08         |
|         | 16/02/2018 49 | 9,35 70,00 | 20,65 | 25,97        | 50,00 | 24,03 | 39,83                  | 20,00 | 0,00   | 52,84         | 30,00 | 22,84  |                    |             | 21,83                   | 35,00 | 13,17 | 21,65         |
|         | 17/02/2018 36 | 6,25 70,00 | 33,75 | 21,25        | 50,00 | 28,75 | 29,58                  | 20,00 | 0,00   | 6,41          | 30,00 | 0,00   |                    |             | 31,62                   | 35,00 | 3,38  | 17,08         |
|         | 18/02/2018 41 | 1,62 70,00 | 28,38 | 32,43        | 50,00 | 17,57 | 49,19                  | 20,00 | 0,00   | 57,69         | 30,00 | 27,69  |                    |             | 29,67                   | 35,00 | 5,33  | 25,41         |
|         | 19/02/2018 38 | 3,80 70,00 | 31,20 | 28,96        | 50,00 | 21,04 | 42,08                  | 20,00 | 0,00   | 8,24          | 30,00 | 0,00   |                    |             | 26,92                   | 35,00 | 8,08  | 13,66         |
|         | 20/02/2018 48 | 3,74 70,00 | 21,26 | 18,59        | 50,00 | 31,41 | 40,70                  | 20,00 | 0,00   | 9,69          | 30,00 | 0,00   |                    |             | 24,49                   | 35,00 | 10,51 | 17,09         |
|         | 21/02/2018 48 | 3,97 70,00 | 21,03 | 25,26        | 50,00 | 24,74 | 37,63                  | 20,00 | 0,00   | 6,81          | 30,00 | 0,00   |                    |             | 23,56                   | 35,00 | 11,44 | 17,53         |
|         | 22/02/2018 43 | 3,00 70,00 | 27,00 | 25,12        | 50,00 | 24,88 | 41,55                  | 20,00 | 0,00   | 8,87          | 30,00 | 0,00   |                    |             | 24,14                   | 35,00 | 10,86 | 21,74         |
|         | 23/02/2018 40 | 0,88 70,00 | 29,12 | 31,76        | 50,00 | 18,24 | 39,86                  | 20,00 | 0,00   | 48,46         | 30,00 | 18,46  |                    |             | 23,21                   | 35,00 | 11,79 | 20,61         |
|         | 24/02/2018 46 | 5,32 70,00 | 23,68 | 21,05        | 50,00 | 28,95 | 38,42                  | 20,00 | 0,00   | 7,98          | 30,00 | 0,00   |                    |             | 27,66                   | 35,00 | 7,34  | 22,11         |
|         | 25/02/2018 34 | 4,74 70,00 | 35,26 | 26,76        | 50,00 | 23,24 | 36,62                  | 20,00 | 0,00   | 49,28         | 30,00 | 19,28  |                    |             | 30,14                   | 35,00 | 4,86  | 17,37         |
|         | 26/02/2018 40 | J,78 70,00 | 29,22 | 21,79        | 50,00 | 28,21 | 41,34                  | 20,00 | 0,00   | 7,91          | 30,00 | 0,00   |                    |             | 18,64                   | 35,00 | 16,36 | 20,67         |
|         | 2//02/2018 46 | 5,39 70,00 | 23,61 | 23,20        | 50,00 | 20,80 | 39,18                  | 20,00 | 0,00   | 2,65          | 30,00 | 0,00   |                    |             | 19,05                   | 35,00 | 15,95 | 14,95         |
|         | 20/02/2010 52 | 2,20 70,00 | 31.74 | 32,00        | 50,00 | 30.11 | 37,19                  | 20,00 | 6.74   | 0,72          | 30,00 | 0,00   |                    |             | 10,92                   | 35,00 | 10,00 | 20,00         |
|         | 02/03/2018 42 | 281 70.00  | 27 19 | 27.78        | 50.00 | 22.22 | 32.35                  | 20,00 | 0.00   | 50.49         | 30,00 | 20.49  |                    |             | 28.52                   | 35.00 | 6.48  | 17.97         |

## Stá com alguma dúvida?

Consulte todos nossos guias na busca de nossa página principal clicando aqui.